# O status do peer do cluster do Unity Connection é mostrado como "Desconectado"

## Contents

Introduction Prerequisites Requirements Componentes Utilizados Problema Solução

### Introduction

Este documento descreve um problema encontrado com o Cisco Unity Connection após a reinstalação de uma replicação e também descreve o processo usado para resolver o problema.

# Prerequisites

#### Requirements

A Cisco recomenda que você tenha conhecimento do Cisco Unity Connection.

#### **Componentes Utilizados**

As informações neste documento são baseadas no Cisco Unity Connection versão 8.x.

The information in this document was created from the devices in a specific lab environment. All of the devices used in this document started with a cleared (default) configuration. If your network is live, make sure that you understand the potential impact of any command.

# Problema

O status do Peer do Cluster do Cisco Unity Connection na CLI é mostrado como Desconectado.

Isso é visto no Publisher:

```
admin: show cuc cluster status
```

Server Name Member ID Server State Internal State Reason cucpub 0 Primary Pri Active **Disconnected** Normal cucsub 1 **Disconnected** Unknown Unknown Isso é visto no Assinante:

admin:show cuc cluster status

Server Name Member ID Server State Internal State Reason cucpub 0 Primary Pri Active **Disconnected** Normal cucsub 1 Secondary Sec Active Normal

## Solução

Conclua estas etapas para solucionar o problema:

- 1. Desligue o Assinante.
- 2. Reinicie o Publisher e aguarde que ele volte a ficar online.
- 3. Aguarde até que você possa acessar a página da Web do administrador e depois faça uma chamada para o correio de voz.
- 4. Inicie o Assinante.

Se o problema persistir, você deve coletar as saídas desses comandos dos dois nós:

- show cuc cluster status
- utils dbreplication runtimproperty
- utils diagnose module validation\_network
- status de NTP de utils

Você também deve coletar esses logs de ambos os nós com o uso da Real-Time Monitoring Tool (RTMT), desde o desligamento inicial do Assinante até que ele volte a ficar on-line:

- Gerenciador de Funções do Servidor de Conexões
- Visualizador de Eventos Registro de Aplicações
- Visualizador de Eventos Registro do Sistema
- · Logs do gerenciador de cluster da plataforma IPT

Depois que as saídas e os registros forem coletados, pesquise os dados para saber a origem do problema.

**Note**: Esse processo também pode ser usado quando o editor tenta repetidamente executar uma resolução do cérebro dividido sem concluir.